## Flow 1: Migrate Form 4.30 and 5.10 from Knotia template to QMG Cloud

1. Open your edited Knotia template 4.30 and 5.10

|                  | A                                            | В                                                                                                    | C                            | D                                                                                                    | E         | F          | G                                                                                                    | н                | 1                          | J K L M N O                                       |   |
|------------------|----------------------------------------------|----------------------------------------------------------------------------------------------------|------------------------------|----------------------------------------------------------------------------------------------------|-----------|------------|----------------------------------------------------------------------------------------------------|------------------|----------------------------|---------------------------------------------------|---|
| 1<br>2<br>3<br>4 | Notes:<br>1. Enter the r<br>2. If the risk i | isks based on the understanding of the firm and its engage<br>s assessed as a quality risk, copy the entire line to the corr                                                          | ments.<br>esponding com      | ponent sheet.                                                                                                    |           |            | Back 1                                                                                                    | o Start Here     |                            |                                                   |   |
| 6                |                                              |                                                                                                    |                              |                                                                                                    | Asse      | isment     |                                                                                                    |                  |                            |                                                   |   |
|                  | Risk Ref.                                    | Describe conditions, events, circumstances, actions or<br>inactions that may adversely affect the achievement of                                                                      | Component                    | Describe how the identified component<br>is impacted                                                                                                    | L         |            | Comments (if applicable – i.e.,<br>likelihood of occurrence and the                                                                                                    | Quality<br>Risk? | Quality risk<br>assessment |                                                   |   |
| 7                | ψI                                           | quality objectives                                                                                                    | · ·                          | (i.e., risk) 👻                                                                                                    |           | ×          | impact on the objectives)                                                                                                    | ×.               | (H/M/L/NA) -               |                                                   |   |
| 8                | 1.1                                          | The firm culture does not have a commitment to quality.                                                                                                    | Governance<br>and Leadership | Inappropriate decisions may be made.                                                                                                    | low       | yes        |                                                                                                    | No               | low                        |                                                   |   |
| 9                | 1.2                                          | Leadership fails to take responsibility for quality outcomes.                                                                                                    | Governance<br>and Leadership | Ineffective leadership.                                                                                                    | low       | yes        | Leadership takes responsibility for<br>quality outcomes.                                                                                                    | No               | low                        |                                                   |   |
| 10               | 1.3                                          | The firm is growing and systems that worked in the past, being<br>less formal may not be effective or appropriate going forward.                                                      | Governance<br>and Leadership | The practitioner fails to identify and<br>address issues necessary to achieve<br>target quality.                                                                                                    | low       | yes        |                                                                                                    | No               | low                        |                                                   |   |
| 11               | 1.4                                          | Assignment of roles is unclear.                                                                                                    | Governance<br>and Leadership | There is a risk that governance is<br>compromised.                                                                                                    | low       | yes        |                                                                                                    | No               | low                        |                                                   |   |
| 12               | 1.5                                          | Leadership tolerates or accepts low quality work.                                                                                                    | Governance<br>and Leadership | There is a risk that staff follow leadership<br>that accepts low quality work and this<br>reduces the quality level of the work.                                                                                                    | low       | yes        | Leadership does not accept low<br>quality work.                                                                                                    | No               | low                        |                                                   |   |
| 13               | 1.6                                          | Resources are not planned or allocated with a priority to<br>generating quality work.                                                                                                 | Governance<br>and Leadership | There is a risk that leadership is unable to<br>achieve quality outcome due to<br>inappropriate/ineffective resource<br>allocation.                                                                                                    | moderate  | yes        | It is a small office. Although formal<br>staff meetings nor scheduling are<br>performed weekly, staff are aware of<br>the deadlines.                                                                                  | Yes              | moderate                   |                                                   |   |
| 14               | 1.7                                          | There are inadequate financial resources available.                                                                                                    | Governance<br>and Leadership | There is a risk that quality work cannot be<br>performed.                                                                                                    | low       | yes        |                                                                                                    | No               | low                        |                                                   |   |
|                  | 1.8                                          | Recruiting experienced competent accounting staff has proven<br>to be difficult as there is a general shortage of these types of<br>candidates in the accounting tax world right now. | Governance<br>and Leadership | With experienced staff difficult to recruit,<br>higher salary costs are incurred to<br>encourage staff retention as much as<br>possible. Staff may not feel motivated<br>when they do not feel supported and valued<br>by the practitioner. This may lead to short- | moderate  | yes        | Bonuses are provided some years<br>to reward hard work during busy<br>season recognizing the firm is short<br>staffed. The firm also tries to ensure<br>that compensation is competitive<br>when compared to industry | Yes              | moderate                   |                                                   |   |
|                  | ( <b>)</b>                                   | Start Here Establish Quality Objectives Id                                                                                                    | lentify & As                 | sess Risks Quality Risks -GL                                                                                                    | Quality F | lisks - ER | Quality Risks - AC Qua                                                                                                    | ality Risks      | EP Qua                     | lity Risks - HR   Quality Risks - IR   Qual 🕂 🕴 📢 | Þ |

- Copy the relevant content from your edited Knotia template to Knotia migration template provided by Auvenir under prospective tabs and columns
  - After copy is done, please make sure the following columns are following the standard format.
    - "Quality Objectives" under same component needs to be combined and copied to the first cell (highlighted) of each component under migration template
    - The values under "Component" column are selected from the drop-down list
    - The values under "Risk Ref" column are following the pattern of "1""2""3""4""5"
    - The values under "Response Ref" column are following the pattern of "QR.1""QR.2""SR.1""SR.2"
    - The values under "Assessment" and "Quality Risk" columns are selected from the drop-down list
    - The values under "Frequency of procedure" column are selected from the drop-down list

|    | A                | В                                                                   | С                | D                                              | E     | F      | G                        | н             | 1  | J |
|----|------------------|---------------------------------------------------------------------|------------------|------------------------------------------------|-------|--------|--------------------------|---------------|----|---|
| 1  | Notes:           |                                                                     |                  |                                                |       |        | Back                     | to Start Here |    |   |
| 2  | 1. Enter the     | risks based on the understanding of the firm and its engagemen      | ts.              |                                                |       |        |                          |               |    |   |
|    | 2. If the risk i | is assessed as a quality risk, copy the entire line to the correspo | onding componer  | nt sheet.                                      |       |        |                          |               |    |   |
| 3  |                  |                                                                     |                  |                                                |       |        |                          |               |    |   |
| 4  |                  |                                                                     |                  |                                                | Asses | isment |                          |               | 1  |   |
|    | Risk Ref.        | Describe conditions, events, circumstances, actions or              | Component        | Describe how the identified component is       |       |        | Comments (if applicable) | Quality       | 1  |   |
|    | _                | inactions that may adversely affect the achievement of quality      |                  | impacted                                       |       |        |                          | Risk?         | 1  |   |
| 5  | *                | objectives                                                          | *                | (i.e., risk)                                   | *     | ¥      | Ÿ                        | *             | (  |   |
|    | 1                | An internal culture that recognizes quality as being essential in   | Governance and   | This risk is assessed as low as the firm has   | Low   | Medium |                          | Low           | 1  |   |
|    |                  | performing audits and/or reviews of financial statements, other     | Leadership       | clearly documented policies and procedures     |       |        |                          |               | 1  |   |
|    |                  | assurance or related services engagements is not promoted, as the   |                  | in place to ensure that an internal culture of |       |        |                          |               | 1  |   |
|    |                  | firm lacks documented policies and procedures designed to do so.    |                  | quality is promoted                            |       |        |                          |               | 1  |   |
|    |                  |                                                                     |                  |                                                |       |        |                          |               | 1  |   |
| 6  |                  |                                                                     |                  |                                                |       |        |                          |               | 1  |   |
| 7  |                  |                                                                     |                  |                                                |       |        |                          |               | 1  |   |
| 8  |                  |                                                                     |                  |                                                |       |        |                          |               | 1  |   |
| 9  |                  |                                                                     |                  |                                                |       |        |                          |               | 1  |   |
| 10 |                  |                                                                     |                  |                                                |       |        |                          |               | 1  |   |
| 11 |                  |                                                                     |                  |                                                |       |        |                          |               | 1  |   |
| 12 |                  |                                                                     |                  |                                                |       |        |                          |               | 1  |   |
| 13 |                  |                                                                     |                  |                                                |       |        |                          |               | Ĺ  |   |
| 14 |                  |                                                                     |                  |                                                |       |        |                          |               | 1  |   |
| 15 |                  |                                                                     |                  |                                                |       |        |                          |               | Í. |   |
| 16 |                  |                                                                     |                  |                                                |       |        |                          |               | Ĺ  |   |
| 17 |                  |                                                                     |                  |                                                |       |        |                          |               | Ĺ  |   |
| 18 |                  |                                                                     |                  |                                                |       |        |                          |               | Ĺ  |   |
| 19 |                  |                                                                     |                  |                                                |       |        |                          |               | Ĺ  |   |
| 20 |                  |                                                                     |                  | Y                                              |       |        |                          |               | Ĺ  |   |
|    | > Dr             | op downs Establish Quality Objectives Identify & Assess R           | isks Link Risk & | & Response (+)                                 |       |        |                          |               | 1  |   |

| 4    | A          | 8                 | D                                                                                                    | E                                                                                                    | G                 | н               | 1                                              | 1                               |
|------|------------|-------------------|----------------------------------------------------------------------------------------------------|----------------------------------------------------------------------------------------------------|-------------------|-----------------|------------------------------------------------|---------------------------------|
| 1 N  | lotes:     |                   |                                                                                                    |                                                                                                    |                   |                 |                                                |                                 |
| 2 1. | . Develop  | policies and/or   | r procedures for quality risks identified on Form 4.30. Enter the risk reference under the "Quality rist       | k ref." column. Record the Response ref. on Form 4.30.                                                                                                    |                   |                 |                                                |                                 |
| 3 2. | . Policies | and procedure     | s may address more than one quality risk and more than one component. Identify the component                   | i) that the policy and/or procedure address. These can then be sorted by co                                                                                             | mponent to ensure | that all the po | slicies or procedures are sufficient           | £                               |
| 5    |            |                   |                                                                                                    |                                                                                                    |                   |                 |                                                |                                 |
| 6    |            |                   |                                                                                                    |                                                                                                    |                   |                 |                                                |                                 |
| R    | esponse    | Quality risk      | Policies                                                                                                    | Procedures                                                                                                    | Frequency of      | Responsibility  | Who to communicate (e.g., all                  | Mode of communication (e.g      |
| 7 16 | of. +      | ref. <sup>1</sup> |                                                                                                    |                                                                                                    | procedure +       |                 | <ul> <li>staff, managers, partners)</li> </ul> | <ul> <li>policy)</li> </ul>     |
|      |            |                   | (See 5.10-1 for sample policies and procedures)                                                                | (See 5.10-1 for sample policies and procedures)                                                                                                    | (e.g., annual,    |                 |                                                |                                 |
|      |            |                   |                                                                                                    |                                                                                                    | weekiy, daily)    |                 |                                                |                                 |
|      |            |                   |                                                                                                    |                                                                                                    |                   |                 |                                                |                                 |
| •    |            |                   | A second partner at the firm will review the financial statements for all engagements to ensure they are       |                                                                                                    |                   |                 |                                                |                                 |
|      |            |                   | formatted correctly and include the necessary disclosures.                                                     |                                                                                                    |                   |                 |                                                |                                 |
|      |            |                   |                                                                                                    | The second partner will complete their review of all financial statements before they                                                                                   |                   |                 |                                                |                                 |
|      |            |                   | It is the engagement partners responsibility to ensure that all supporting evidence is included in the working | are issued. Proof of their review will be their signature and date of the paper copy of                                                                                 |                   |                 |                                                |                                 |
| 9 Q  | (R.1       | 1                 | paper file prior to issuance of the financial statements.                                                      | the work order.                                                                                                    | As needed         | Partners        | Partners                                       | Engagement files                |
|      |            |                   |                                                                                                    | the hours for the upcoming year using an Excel template. The budgeting process will                                                                                     |                   |                 |                                                |                                 |
|      |            |                   |                                                                                                    | include looking at the past year's hours and taking into account any significant                                                                                        |                   |                 |                                                |                                 |
|      |            |                   |                                                                                                    | new/lost engagements for the upcoming year to ensure the firm has sufficient staff.                                                                                     |                   |                 |                                                |                                 |
|      |            |                   |                                                                                                    | will review the actual hours worked compared to the hudgeted hours at each monthly                                                                                      |                   |                 |                                                |                                 |
|      |            |                   |                                                                                                    | partner meeting. Any shortfalls or questionable items will be discussed with the staff                                                                                  |                   |                 |                                                |                                 |
|      |            |                   |                                                                                                    | person.                                                                                                    |                   |                 |                                                |                                 |
|      |            |                   |                                                                                                    |                                                                                                    |                   |                 |                                                |                                 |
|      |            |                   |                                                                                                    | Also in the fall of each year, the partners or a senior staff person, will contact all                                                                                  |                   |                 |                                                |                                 |
|      |            |                   |                                                                                                    | assurance clients that require their engagements to be done between January and                                                                                         |                   |                 |                                                |                                 |
|      |            |                   |                                                                                                    | June of the following year. At this time, the assurance engagement will be scheduled                                                                                    |                   |                 |                                                |                                 |
|      |            | 1                 |                                                                                                    | to ensure it does not overlap with another job and that the appropriately experienced<br>staff person is available. This schedule is agreed upon by all partners and is | 1                 |                 |                                                |                                 |
|      |            | 2                 | The chargeable and non-chargeable time for all staff is budgeted, and all larger assurance engagements will be | communicated to all staff that are involved in assurance engagements. The firm                                                                                          |                   |                 |                                                |                                 |
| 10 0 | R.2        | 3                 | scheduled to ensure staff availability and to avoid the overlapping of jobs.                                   | realizes that flexibility will be required based on unforeseen circumstances.                                                                                           | Annually          | * rtners        | PartnersOffice manager                         | ChronobillEmailin-person meetin |
|      |            |                   |                                                                                                    | Before an engagement is accepted (as defined in the policy), the engagement partner                                                                                     |                   |                 |                                                |                                 |
|      |            |                   |                                                                                                    | will communicate to the other partners with a conclusion that the firm has sufficient                                                                                   |                   |                 |                                                |                                 |
|      |            |                   |                                                                                                    | staffing, appropriate independence, experience and resources to complete the                                                                                            |                   |                 |                                                |                                 |
|      |            |                   |                                                                                                    | engagement within the expected timeframe with the appropriately experienced staff.                                                                                      |                   |                 |                                                |                                 |
|      |            |                   |                                                                                                    | This information and request for coordination will be communicated via a standard                                                                                       |                   |                 |                                                |                                 |
|      |            |                   |                                                                                                    | email to all partners, and confirmation of acceptance will be saved on the partner                                                                                      |                   |                 |                                                |                                 |
|      |            |                   |                                                                                                    | network drive along with the initial email request.                                                                                                    |                   |                 |                                                |                                 |
|      |            |                   |                                                                                                    |                                                                                                    |                   |                 |                                                |                                 |

3. Open the target firm's SOQM and go to Documentation tab, import the Knotia migration template by clicking "Add new" - "Upload QMG Documents" under Documentation tab

|                             |                                             | - 2024 🗸        |                   |        |             | System of ( | Quality M | anagement    | Help 🖁    | ~ Fic      | ona Yan 👻      |
|-----------------------------|---------------------------------------------|-----------------|-------------------|--------|-------------|-------------|-----------|--------------|-----------|------------|----------------|
| Dashboard Documentation     | Summaries Team Propertie                    | 25              |                   |        |             |             |           |              |           |            |                |
| Documentation               |                                             |                 |                   |        |             |             |           |              |           |            |                |
| Task management vie         | W                                           |                 |                   |        |             |             |           |              | Search na | me         | Q              |
| Add new \land Actions       | Filter Collapse all                         | Expand all Down | oad 🗸             |        |             |             |           |              |           |            | Run File Check |
| Standard form(s)            |                                             | Form ID         | Content<br>Update | Status | Prepared by | Reviewed by |           | Review note: | 5         | Comments   |                |
| File(s) from Firm Templates |                                             |                 |                   |        |             |             | Open      | Cleared      | Closed    |            |                |
| File(s) from upload         |                                             |                 |                   |        |             |             | 0         | 0            | 0         | 圓 0        | ١              |
| Custom document(s)          | your system                                 |                 |                   |        |             |             |           |              |           |            |                |
| Folder                      | tem                                         |                 |                   | e      |             |             | 0         | 0            | 0         | <b>₩</b> 0 | (1)            |
| Subfolder                   | a select and compare ibilities              |                 |                   |        |             |             |           |              |           |            | -              |
| Upload QMG Documents        | in roles and responsibilities               |                 |                   |        |             |             |           |              |           |            |                |
| E Form 3.10 - F             | irm's leadership roles and responsibilitie  | <u>s</u> .      |                   | -      | 3           |             | 0         | 0            | 0         | 圓 0        | (1)            |
| 🗆 🛸 Step 4 - Estat          | blish quality objectives + identify and ass | ess qualit      |                   |        |             |             |           |              |           |            |                |
| E Form 4.30 - S             | et quality objectives, identify and assess  | risks -         |                   | C2     | 1           |             | 0         | 0            | 0         | j ا        | <b>(i)</b>     |
| 🗆 🔭 Step 5 - Desig          | gn and implement responses to quality ri    | sks             |                   |        |             |             |           |              |           |            |                |

| Documentation   Task management view   Addnew   Addnew   Addnew   Addnew   Addnew   Addnew   Addnew   Addnew   Addnew   Addnew   Addnew   Addnew   Addnew   Addnew   Addnew   Addnew   Addnew   Addnew   Addnew   Addnew   Addnew   Addnew   Supported file formats: docx, six         Form 3.10 - Firm's leadership roles and responsibilities   Form 4.30 - Set quality objectives, identify and assess risks   4.30 identifying and assessing quality risks -Auvenir template.xisx   Form 5.10 - Quality management policies and procedures   Supplemental Form 5.40-9: Use of service providers   Supplemental Form 5.40-9: Use of service providers   Supplemental Form 5.40-9: Use of service providers   Supplemental Form 5.40-9: Use of service providers   Supplemental Form 5.40-9: Use of service providers   Supplemental Form 5.40-9: Use of service providers   Supplemental Form 5.40-9: Use of service providers   Supplemental Form 5.40-9: Use of service providers   Attach sile                                                                                                    |                                | Upload QMG Documents                                                     |            |          |
|----------------------------------------------------------------------------------------------------|--------------------------------|--------------------------------------------------------------------------|------------|----------|
| Guidance     Addnew     Addnew        Supported file formats: docx, alax              Form 3.10 - Firm's leadership roles and responsibilities              Form 5.10 - Quality management policies and procedures   Supported file form 5.00 - Quality management policies and procedures   Supported file form 5.00 - Quality management policies and procedures   Supported file form 5.00 - Quality management policies and procedures   Supported file form 5.00 - Quality management policies and procedures   Supported file form 5.00 - Quality manageme                                                                                                    | Documentation                  |                                                                          | -          |          |
| <ul> <li>Addineev</li> <li>Addineev</li> <li>Addineev&lt;</li></ul>                                                                                                    | Task management view           | Guidance                                                                 | earch name |          |
| Single and bulk uploads with ten file uploads at one time. Supported file formats: doc, xisx Form 3.10 - Firm's leadership roles and responsibilities Form 3.10 - Firm's leadership roles and responsibilities Form 3.10 - Firm's leadership roles and responsibilities Form 3.10 - Firm's leadership roles and responsibilities Form 3.10 - Firm's leadership roles and procedures Step 2 - Tailor your system Step 3 - Assign roles Supplemental Form 5.60 - Quality objectives identify and assessing quality risks - Auvenir template.xitsx Form 3.10 - Firm's leadership roles and procedures Supplemental Form 5.60 - Quality objectives identify and procedures Supplemental Form 5.60 - Quality objectives identify and procedures Supplemental Form 5.60 - Quality objectives identify and procedures Supplemental Form 5.60 - Quality objectives identify and procedures Supplemental Form 5.60 - Quality objectives identify and procedures Supplemental Form 5.60 - Quality objectives identify and procedures Supplemental Form 5.60 - Quality objectives identify and procedures Supplemental Form 5.60 - Quality objectives identify and procedures Supplemental Form 5.60 - Quality objectives identify and procedures Supplemental Form 5.60 - Quality objectives identify and procedures Supplemental Form 5.60 - Quality objectives identify and procedures Supplemental Form 5.60 - Quality objectives identify and procedures Supplemental Form 5.60 - Quality objectives identify and procedures Form 4.30 - Set quality O (0) Form 4.30 - Set quality                                                                                                    | Add new 🖌 Actions V            | Maximum file size is 256 KB.                                             |            | Run File |
| Supported the formatic doc, size     Supported the formatic doc, size     Comments     Consents     Comments     Comm                                                                                                    |                                | Single and bulk uploads with ten file uploads at one time.               |            |          |
| Closed     Coverview     Form 3.10 - Firm's leadership roles and responsibilities     Form 4.30 - Set quality objectives, identify and assess risks     Step 2 - Tailor your system     Stop 2 - Tailor your system     Stop 3 - Assign roles a     Supplemental Form 5.60 - 9: Use of service providers     Stop 4 - Establish qua     Attach afie     Form 4.30 - Set quality                                                                                                    | Name                           | Sofboursea line roullingers vances vances                                | Com        | iments   |
| Overview     Form 4.30 - Set quality objectives, identify and assessing quality risks -Auvenir template.xtsx     Form 5.10 - Quality management policies and procedures     Stop 2 - Tailor your system     Stop 2 - Tailor your system     Stop 2 - Tailor your system     Stop 2 - Tailor your system     Stop 2 - Satign roles a     Stop 3 - Assign roles a     Supplemental Form 5.40 - 9: Use of service providers     Stop 4 - Establish qual     Attach afile     form 4.30 - Set quality                                                                                                    |                                | Enrm 3 10 - Firm's leadership roles and responsibilities                 | Closed     |          |
| E Step 2 - Tailor your syr     4.30 identifying and assessing quality risks:-Auvenir templata.xtix     Auvenir templata.xtix     Auvenir templa                                                                                                    | Overview Overview              | Form 4.30 - Set quality objectives, identify and assess risks            | 0 (#       | 0 (j     |
| Image: Step 3 - Assign roles a         Form 3.10 - Firm's loa         Supplemental Form 5.00 - Musitivities         Form 3.10 - Establish quat         Form 4.30 - Set quality                                                                                                    | 🗆 🛛 🗁 Step 2 - Tailor your sy: | 4.30 Identifying and assessing quality risks -Auvenir template.xisx ×    |            |          |
| Image: providers       S.10 Quality management policies and procedures - Auvenir tempate.xisx       X         Image: providers       S.10 Quality management policies and procedures - Auvenir tempate.xisx       X         Image: providers       Supplemental Form 5.60 -9: Use of service providers       0       Image: providers         Image: providers       Image: providers       0       Image: providers       Image: providers         Image: providers       Image: providers       Image: providers       Image: providers       Image: providers         Image: providers       Image: providers       Image: providers       Image: providers       Image: providers         Image: providers       Image: providers       Image: providers       Image: providers       Image: providers         Image: providers       Image: providers       Image: providers       Image: providers       Image: providers         Image: providers       Image: providers       Image: providers       Image: providers       Image: providers         Image: providers       Image: providers       Image: providers       Image: providers       Image: providers         Image: providers       Image: providers       Image: providers       Image: providers       Image: providers         Image: providers       Image: providers       Image: providers       Image: providers                                                                                                    | Tailor your system             | Form 5.10 – Quality management policies and procedures                   | 0 (7)      | 0 0      |
| Image: Step 3 - Assign roles a       Supplemental Form 5.60-9: Use of service providers         Image: Description of the service of service providers       0         Image: Description of the service of service providers       0         Image: Description of the service of service providers       0         Image: Description of the service of service providers       0         Image: Description of the service of service providers       0         Image: Description of the service of service providers       0         Image: Description of the service of service of service providers       0         Image: Description of the service of service of service providers       0         Image: Description of the service of service of service of service of service providers       0         Image: Description of the service of service of se                                                                                                    |                                | 5.10 Quality management policies and procedures - Auvenir tempate.xisx × |            | U U      |
| Form 3.10 - Firm's leas       Form 6.20 - Monitoring activities       0       (# 0       ()         Step 4 - Establish qual       Attach a file       +       +       +         Form 4.30 - Set quality       County of the set of the set of the s                                                                                                    | Step 3 - Assign roles a        | Supplemental Form 5.60-9: Use of service providers                       |            |          |
| Image: Step 4 - Establish qual     Attach a file       Form 4.30 - Set qualit     Image: Step 4 - Establish qual                                                                                                    | Form 3.10 - Firm's lear        | Form 6.20 - Monitoring activities                                        | 0 (#       | 0        |
| □ Form 4.30 - Set qualit<br>□ Form 4.30 - Set qualit<br>□ Gite calculated<br>□ Gite calculated | 🗌 🔭 Step 4 – Establish qual    | - Attach a file +                                                        |            |          |
| 12 thirs sense the sense of the sense of the                                                                                                    | Form 4.30 - Set quality        | Carrel (26 for salariant) tenerst Film                                   | 0 @        | 0 ()     |

4. Add/update content where needed

Notes:

- 1. Certain columns will only accept valid content, such as Likelihood, Impact, Quality risk level, Response frequency
- 2. Risk and Response references only accept valid format and need to be matched from each side (e.g. Risk 1, 2, 3, 4; Response QR.1, QR.2, QR.3, QR.4)